# APP INVENTOR 😤 APP INVENTOR

### 1. Como usar as cartas de Início Rápido

Na frente da carta, há uma descrição de algo que você pode fazer com o App Inventor. O verso da carta te diz quais componentes e blocos usar, e um exemplo de código.

#### 2. Conecte no seu **Telefone/Tablet**

Você pode baixar o App Inventor Companion no seu telefone ou tablet Android para testar seus projetos App Inventor.

appinventor.mit.edu

### 11. Instale seu App no seu Telefone/Tablet

Use o App Inventor Companion App em seu telefone ou tablet Android para instalar seus projetos App Inventor como aplicativos reais.

#### appinventor.mit.edu

# 😤 APP INVENTOR 🔮 APP INVENTOR

## 12. Mochila

Use a Mochila para copiar o código.

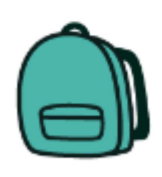

appinventor.mit.edu

#### Carta 2: Conecte ao Celular

#### Vá para a Play store e procure por App Inventor Companion. Baixe de graça, Instale, e Abra.

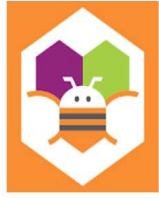

MIT Al2 Companion MIT App Inventor Educação \*\*\*\* \* 25.373 ±

Escolha "scanear QR code" (isto irá abrir a câmera). O código será fornecido em sua página do App Inventor.

B Este app está disponível para todos os seus dispositivos

Conecte no App Inventor Companion App (veja Carta 11)

#### Carta 12: Use a Mochila

Use um código existente como ponto de partida para um novo código. Para copiar o código você precisará usar a Mochila, que pode ser encontrada no canto direito da tela Blocos.

Arraste o código para a Mochila. A aparência do icon irá mudar para uma mochila cheia. O código irá continuar existindo no programa original. Copie quantos códigos você quiser. Mova para Novo Projeto ou Tela. Clique na Mochila para abri-la. Traga o código desejado para sua tela. A mochila não será limpa quando você sair do App Inventor.

#### Carta 1: Como usar os MakerCards

Vá para http://appinventor.mit.edu e (você precisará de uma conta Gmail).

Create apps!

Clique na categoria e traga os componentes para o visualizador.

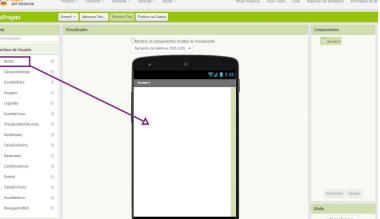

Clique no botão Blocos na direita superior. Clique em um dos nomes e arraste os blocos juntos.

| APP INVENTOR                                                                                                    | Projetos • Conectar • Compilar • Settings • Ajuda •       | Meus |
|----------------------------------------------------------------------------------------------------|-----------------------------------------------------------|------|
| novoProjeto                                                                                                    | Screen · Adocionar Tela Pernover Tela Publicar na Galeria |      |
| Blocas                                                                                                    | Visualizador                                              |      |
| Contraine<br>Contraine<br>Légica<br>Musicensitica<br>Tento<br>Listas<br>Decisionaries<br>Cores<br>Vorsimes<br>Procedimentos<br>Screen |                                                           | A    |

Conecte ao seu aparelho Android para testar seu projeto (veja Carta 2)

#### Carta 11: Instale seu App

Permita Fontes Desconhecidas em seu telefone.

Você precisa permitir que apps que não estão na Google Playstore sejam instalados em seu aparelho Android. Como fazer isso é diferente em cada celular. Use as instruções do seu telefone.

Instale o App usando o App Inventor no seu telefone. (Veja Carta 2) Vá para sua página App Inventor e abra o projeto completo. Clique em "Compilar" e selecione 'Android App (.apk)". Quando o app estiver compilado, escaneie o QR code com o celular. Siga as instruções no seu telefone para instalar o app.

# 😤 APP INVENTOR 🖉 APP INVENTOR

## 3. Texto para Fala

Faça seu telefone falar com você! Digite uma frase em uma caixa de texto.

Então pressione um botão, e use o componente TextoParaFalar para deixar o telefone falar o texto que foi digitado.

## 4. Agite

Faça seu telefone falar com você!

Digite uma frase em uma caixa de texto.

Então pressione um botão, e use o componente TextoParaFalar para deixar o telefone falar o texto que foi digitado.

appinventor.mit.edu

### 5. Reconhecimento de Fala

Quer que seu telefone escreva o que você diga?

Clique em botão e use o componente Reconhecedor de Voz para ter o que você disse, então exiba como texto em uma legenda.

appinventor.mit.edu

# 😤 APP INVENTOR 🔮 APP INVENTOR

## 6. Desenho

Desenhe com seu dedo!

Uma maneira fácil de fazer isso é detectar quando o dedo é arrastado pela tela, e desenhar uma linha da antiga posição do dedo para a nova.

Adicione um botão para limpar a tela para você fazer um novo desenho.

appinventor.mit.edu

appinventor.mit.edu

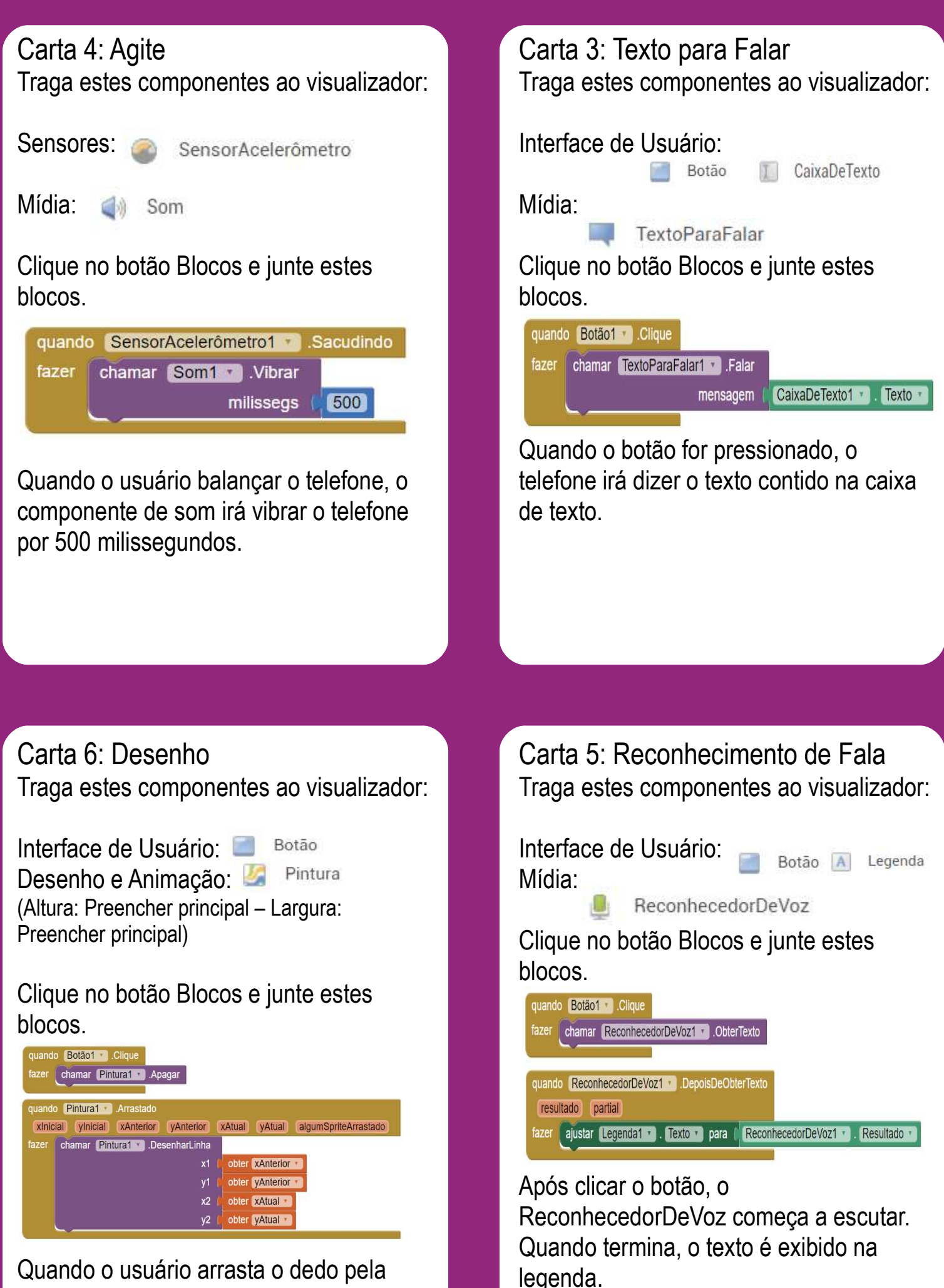

tela, uma linha é desenhada entre o início e o fim.

# 😤 APP INVENTOR 🔮 APP INVENTOR

## 7. Arremesso de Bola

Jogue bola no seu telefone!

Use seu dedo no telefone para lançar uma bola e fazê-la mover nesta direção.

Quando um usuário desliza seu dedo em uma Pintura, a direção e a velocidade de uma bola na tela podem ser definidas pela direção e velocidade do dedo do usuário.

## 8. Incline para Mover

Faça a bola mover ao redor ao inclinar seu telefone. Quando você inclina seu telefone, a bola irá "rolar" naquela direção. Quanto mais íngreme a inclinação, mais rápido a bola irá "rolar". Acontece ao atualizar a direção e velocidade da bola todo segundo para combinar com o ângulo e magnitude do Sensor de Orientação.

appinventor.mit.edu

### 9. Tire uma Foto

Tire fotos de seus amigos dentro do seu app.

Clique no botão para tirar uma foto usando o componente Câmera. Após tirar a foto, mude o plano de fundo da tela para ser a foto.

#### appinventor.mit.edu

# APP INVENTOR 😤 APP INVENTOR

## 10. Faça um Vídeo

Grave um vídeo em seu app.

Clique em um botão para começar a gravar o vídeo usando o componente Câmera de Vídeo. Após terminar, coloque o vídeo em um componente ReprodutorDeVídeo, e pressione um botão para assistir o vídeo.

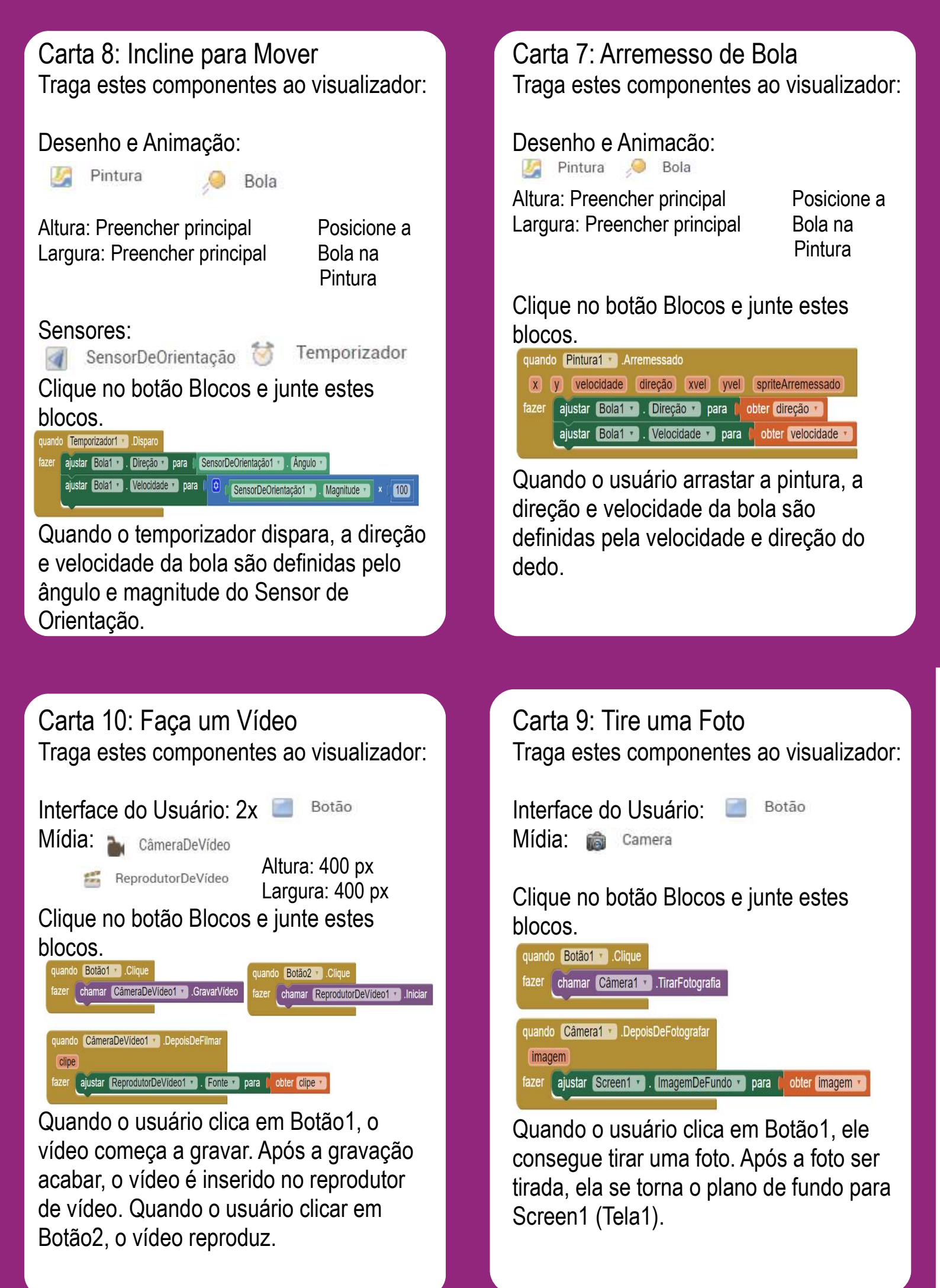